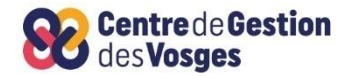

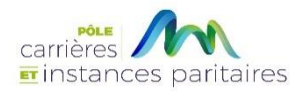

# GUIDE UTILISATEUR AGIRHE CREATION ARRETE NOMINATION SECRETAIRE GENERAL DE MAIRIE

1 MAJ 04/04/2024

## SOMMAIRE

- PREAMBULE
- CONNEXION AU LOGICIEL AGIRHE VIA LE SITE CDG88
- ETAPE 1: PRISE DE L'ARRÊTE DE NOMINATION A L'EMPLOI DE SECRETAIRE GENERAL DE MAIRIE
- ETAPE 2 : EDITION DE L'ARRETE DE NOMINATION A L'EMPLOI DE SECRETAIRE GENERAL DE MAIRIE
- ETAPE 3 : MISE A JOUR DE LA SITUATION ADMINISTRATIVE DE L'AGENT
- ETAPE 4 : TRANSMISSION DES ARRETES

Le logiciel « AGIRHE INTERNET » a été optimisé pour être utilisé sur le navigateur « Firefox »

Lien de téléchargement : <u>http://www.mozilla.org/fr/firefox/features/</u>

#### PREAMBULE

Suite à la loi n°2023-1380 du 30 décembre 2023 visant à revaloriser le métier de secrétaire de mairie, à compter du 1er janvier 2024, le Maire d'une commune de moins de 3 500 habitants doit juridiquement procéder à la nomination d'un agent exerçant les fonctions de secrétaire général de mairie.

Cette disposition ne concerne pas les communes comptant entre 2 000 et 3 500 habitants, dont le Maire a procédé à la nomination d'un agent par voie de détachement sur l'emploi fonctionnel de directeur général des services (article L2122-19-1 du code général des collectivités territoriales).

Un seul agent peut être nommé à ces fonctions, même si celui-ci exerce ces missions à temps non complet ou à temps partiel.

L'agent nommé peut avoir la qualité de fonctionnaire ou d'agent contractuel.

Seul l'agent fonctionnaire nommé sur l'emploi de secrétaire général de Mairie pourra bénéficier de la NBI de 30 points.

Cette nomination doit être actée par la prise d'un arrêté qui ne peut être rétroactif. La nomination devra être datée du jour de prise de l'arrêté. Nous vous invitons à procéder à cette nomination dans les meilleurs délais.

#### CONNECTEZ-VOUS SUR LE SITE DU CDG 88 :

https://88.cdgplus.fr/

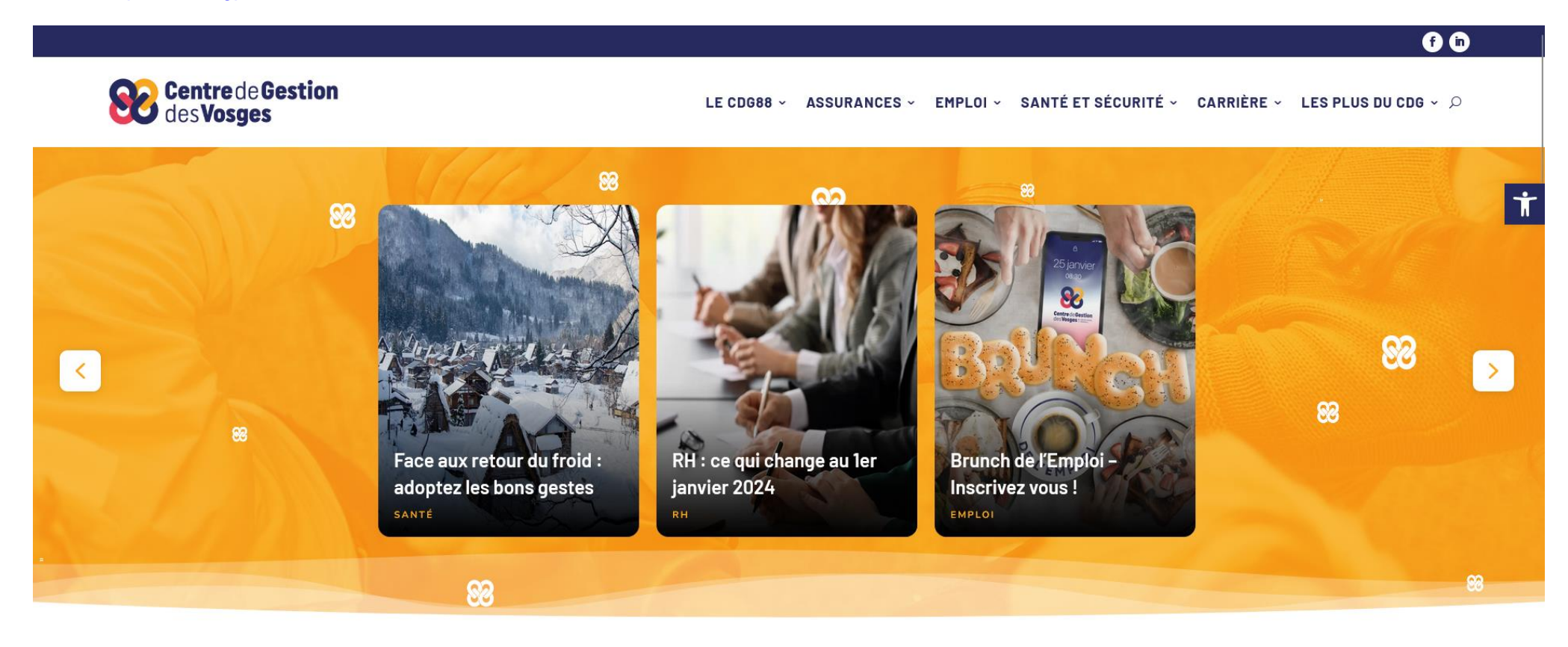

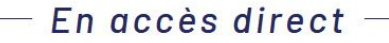

Faire défiler vers le bas la page d'accueil du site jusqu'au menu « Outils collectivités » et cliquer sur le bouton « AGIRHE »

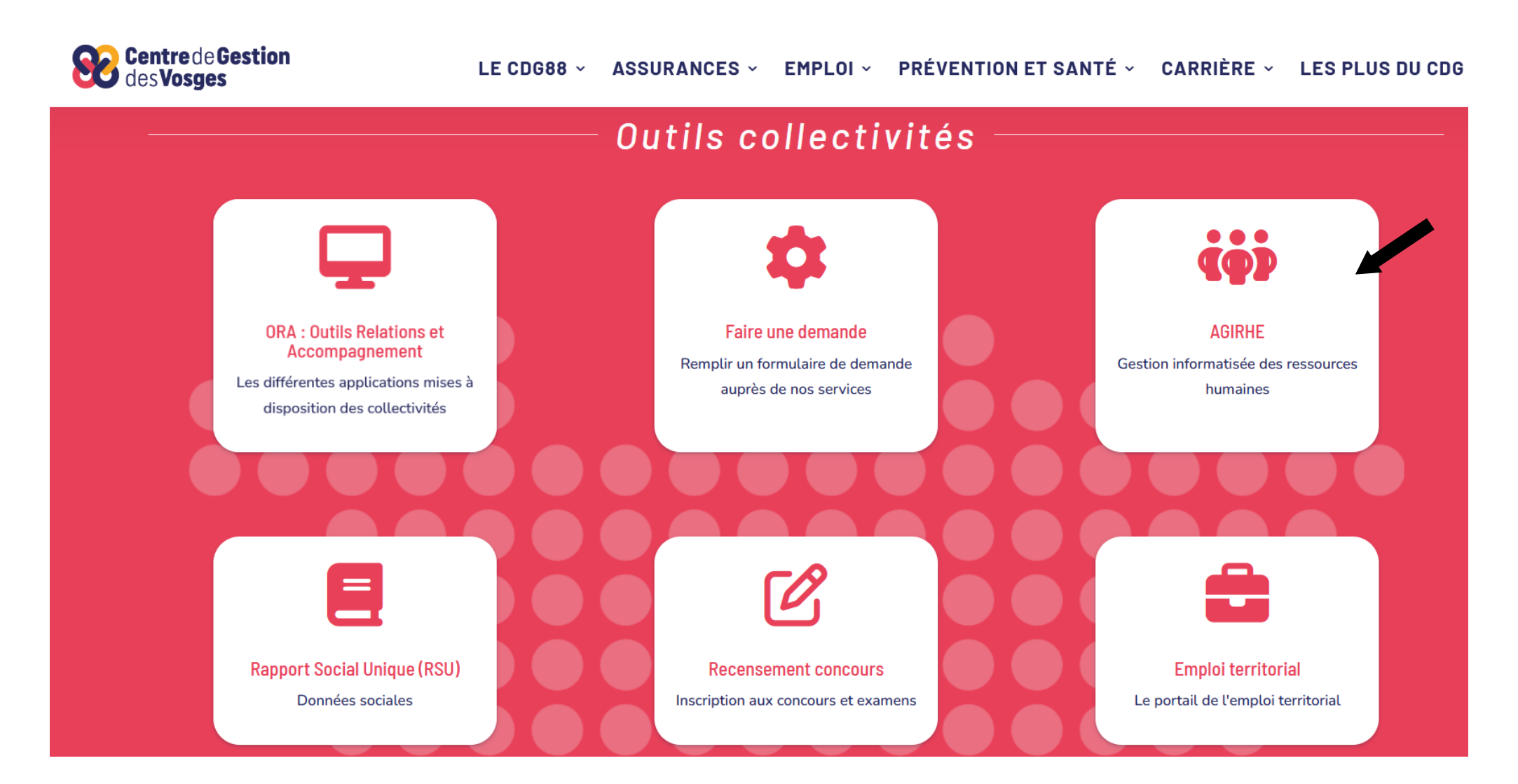

Saisissez vos login et mot de passe personnalisés afin d'accéder à l'espace Intranet de votre collectivité.

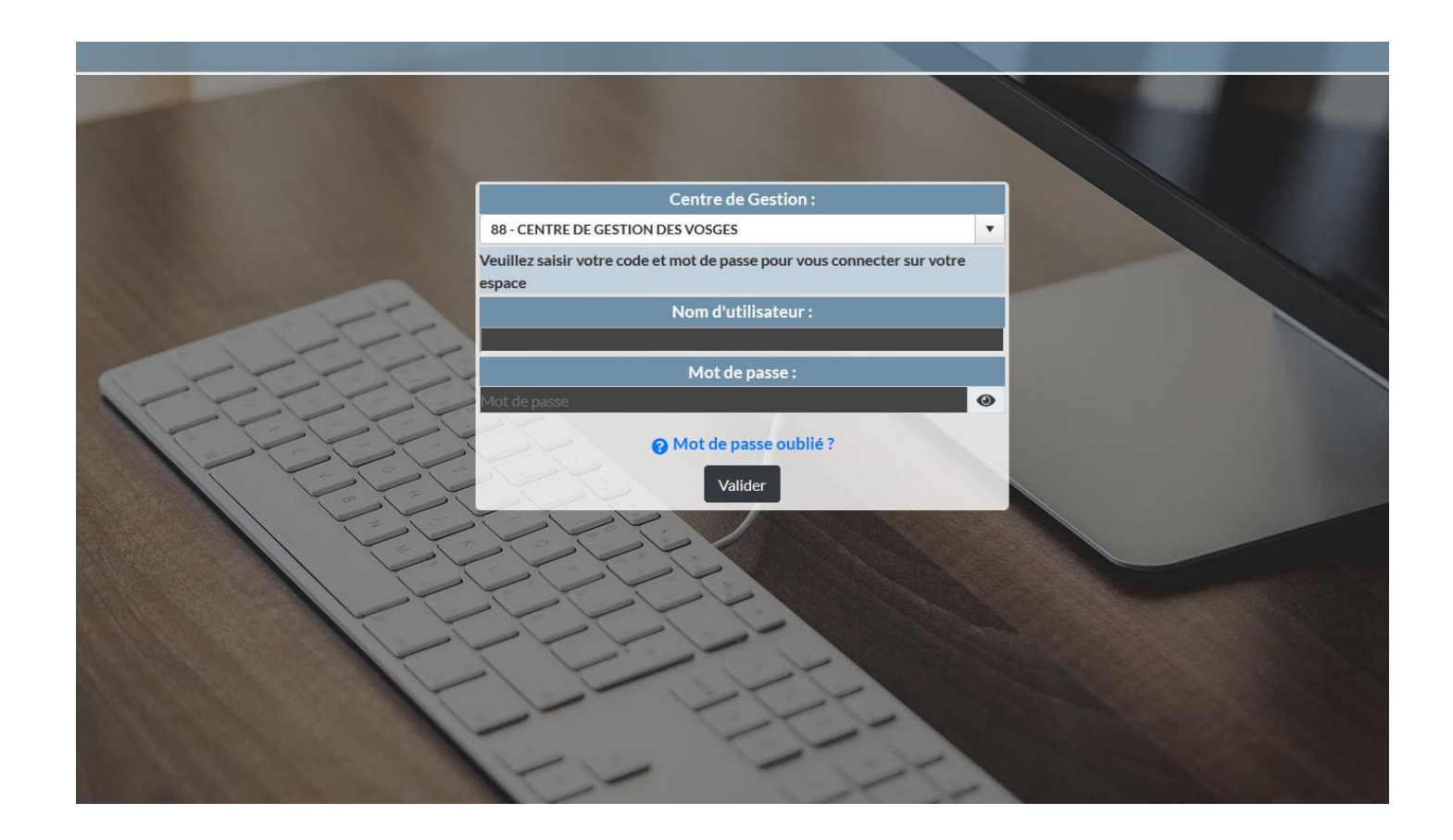

Vous accédez ainsi à la partie « AGIRHE INTERNET » de votre collectivité.

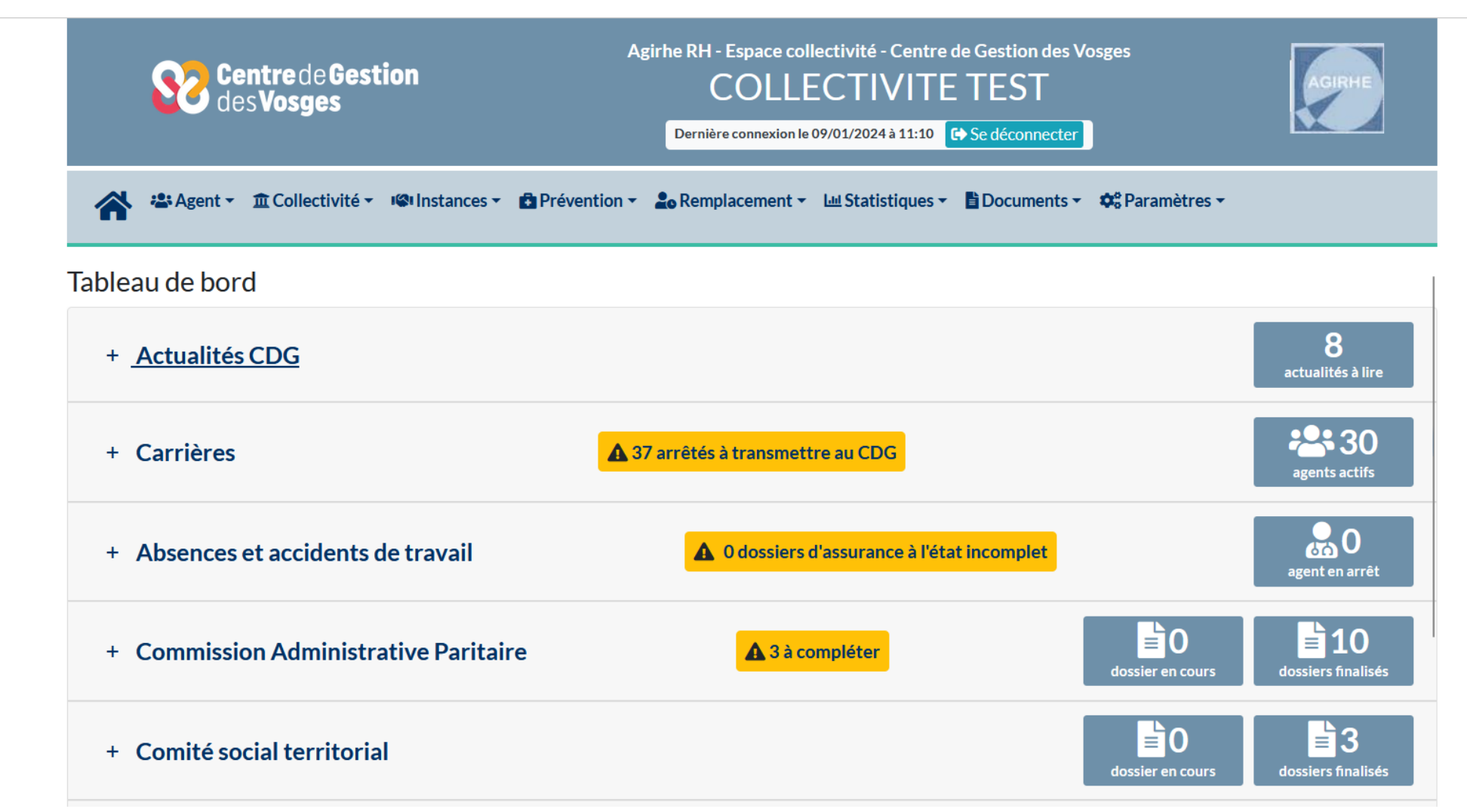

# • ETAPE 1 : PRISE DE L'ARRÊTE DE NOMINATION A L'EMPLOI DE SECRETAIRE GENERAL DE MAIRIE

Sélectionner le menu Agents > Liste des agents

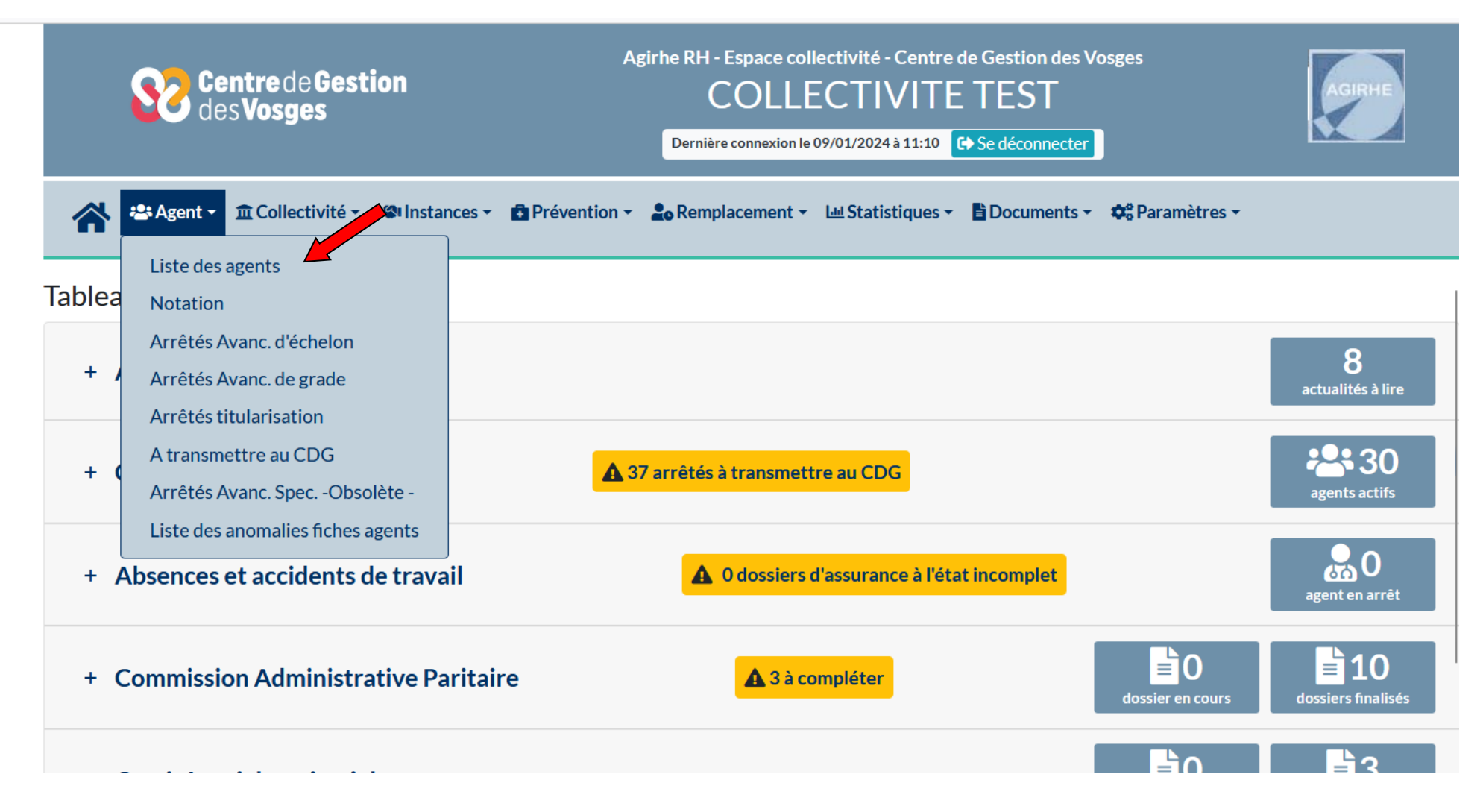

Renseigner le nom de l'agent souhaité, puis cliquer sur le bouton ok

| 🔺 🛎 Agent 🔹          |                       | Prévention -  | Lo Remplacement - | L네 Statistiques 🕶 | Documents - | 💠 Paramètres 👻 |  |
|----------------------|-----------------------|---------------|-------------------|-------------------|-------------|----------------|--|
| Ajouter un agent Tra | nsfert Excel Imprimer |               |                   |                   |             |                |  |
|                      | Nom Prénom            | Actif Catéo   | j. Grade          |                   | Statut      |                |  |
|                      | (antoine j            | Actifs Y Tous | <b>Y</b>          |                   | *           | V OK           |  |

La ligne de la carrière de l'agent demandé apparait, cliquer sur le nom de l'agent pour accéder à sa carrière

| <b>*</b> *                      | agent → 🏛 Collecti               | ivité <del>•</del> | Instance   | s <b>▼</b> | Prévent      | ion <del>•</del> | 20 Rempla       | acement <del>-</del> | <u>Lad</u> ( | Statistiques 🕶     | 🖹 Documer        | nts 🕶 | 🗢 Param | ètres | •  |
|---------------------------------|----------------------------------|--------------------|------------|------------|--------------|------------------|-----------------|----------------------|--------------|--------------------|------------------|-------|---------|-------|----|
| Ajouter un agen                 | t Transfert Excel                |                    | mprimer    |            |              |                  |                 |                      |              |                    |                  |       |         |       |    |
|                                 |                                  | Nom P              | rénom      | A          | ctif         | Catég.           | Grad            | e                    |              |                    | State            | ut    |         |       |    |
|                                 |                                  | antoir             | ne j       |            | Actifs 🔹 👻   | Tous             | V               |                      |              |                    | *                |       |         | V (   | ОК |
| Données médeo<br>Jende : Agents | cine<br>inactifs Position partic | ulière Mul         | tiCarrière |            |              |                  |                 |                      |              |                    |                  |       |         |       |    |
| Code 📀                          | Agent                            | 0                  | Nom JF     | ٢          | Grade        |                  |                 |                      | ٥            | Statut             | ٢                |       |         |       |    |
| A18467                          | ANTOINE Jules                    |                    |            |            | adjoint admi | nistratif        | territorial (C1 | 03)                  |              | Titulaire          |                  |       |         |       |    |
| Enregistrement                  | s sur la page: 20                | ¥                  |            |            |              |                  |                 |                      | Enr          | egistrements: 1 ju | squ'à 1 de 1 - P | ages: | K 1     | R     |    |
|                                 |                                  |                    |            |            |              |                  |                 |                      |              |                    |                  |       |         |       |    |

Dans l'onglet Carrière, cliquer sur la ligne déroulement de carrière :

| A18467 ANTOINE Jules adjoint administratif territorial COLLECTIVITE TEST (882051) DHS •2400     |
|-------------------------------------------------------------------------------------------------|
| Retour à la liste des agents                                                                    |
| Identité Carrière Prévention Formations Expériences Compétences Absences Evaluation Historiques |
| Modèle : asficheagent.doc                                                                       |
| Situation administrative actuelle                                                               |
| Temps de travail                                                                                |
| Déroulement de carrière                                                                         |
| Prochaines évolutions de carrière                                                               |
|                                                                                                 |
|                                                                                                 |

Puis cliquer sur ajouter un acte pour créer l'arrêté de nomination aux fonctions de secrétaire général de Mairie :

| 🗥 🛎 Agent 🔹 🏛 Collectivité 👻 Ins                    | stances 👻 💼 Prévention 👻 🚨 Rei    | mplacement 👻 🔟 Statistiques | 🝷 🖺 Documents 👻 🗱 Paramètres 👻 |
|-----------------------------------------------------|-----------------------------------|-----------------------------|--------------------------------|
| A18467 ANTOINE Jules adjoint administratif territor | ial COLLECTIVITE TEST (882051) DF | IS :2400                    |                                |
| Retour à la liste des agents                        |                                   |                             |                                |
| Identité Carrière Prévention                        | Formations Expériences            | Compétences Abser           | Evaluation Historiques         |
|                                                     | Modèle                            | asficheagent.doc            | Imprimer                       |
| Situation administrative actuelle                   |                                   |                             |                                |
| Temps de travail                                    |                                   |                             |                                |
| Déroulement de rière                                |                                   |                             |                                |
| Ajouter un acte Services antérieurs                 | Ajouter une                       | carrière Sans les absence   | s Sans les annulés             |
|                                                     | 0                                 |                             |                                |
| Date 📀 Arrêté 📀                                     | Grade 🧿 Ed                        | DHS Collectivité            | 0                              |

Pour un fonctionnaire, l'arrêté est saisi comme ci-dessous puis cliquer sur le bouton valider :

| A18467 ANTOINE Jules adjoint administratif territorial COLLECTIVITE TEST (882051) DHS :2400         |
|----------------------------------------------------------------------------------------------------|
| Retour à la liste des agents                                                                        |
| Identité Carrière Prévention Formations Expériences Compétences Absences Ev                         |
| Sélectionner le type et l'arrêté que vous souhaitez saisir :                                        |
| Type d'arrêté Modalités d'exercice                                                                  |
| Arreté Nomination aux fonctions de secrétaire général de mairie (AM63)                              |
| Valider Annuler                                                                                     |
|                                                                                                    |
| Pour un agent contractuel, l'arrêté est saisi comme ci-dessous puis cliquer sur le bouton valider : |

| Identité Carrière       | Prévention                    | Formations              | Expériences   | Compétences | Absence |
|-------------------------|-------------------------------|-------------------------|---------------|-------------|---------|
| Sélectionner le type et | l'arrêté que vous souhaitez   | saisir :                |               |             |         |
| Type d'arrêté           | Modalités d'exercice          |                         |               |             | Y       |
| Arreté                  | Nomination aux fonctions de s | secrétaire général de i | mairie (XM63) |             | Y       |
|                         |                               | Valid                   | er Annuler    |             |         |

Renseigner la date d'effet de l'arrêté qui ne peut être rétroactive (date du jour au minimum) puis cliquer sur le bouton valider :

| A18467 ANTOINE Jules adjoint administratif terr | itorial COLLECTIVITE TEST (882051)         | DHS :2400              |
|-------------------------------------------------|--------------------------------------------|------------------------|
| Retour à la liste des agents                    |                                            |                        |
| Identité Carrière Prévention                    | Formations Expériences                     | Compétences Absences   |
| Arreté                                          | Nomination aux fonctions de secrétaire gér | néral de mairie (AM63) |
| Date d'effet                                    | 01/04/2024                                 |                        |
| Commentaires                                    |                                            |                        |
|                                                 | Retour Valider                             |                        |

## • ETAPE 2 : EDITION DE L'ARRETE DE NOMINATION A L'EMPLOI DE SECRETAIRE GENERAL DE MAIRIE

| A18467 ANTOINE Ju    | lles adjoint administratif territor                         | ial COLLECTIVITE TES     | T (882051)  | DHS :24   | 400         |                   |              |             |
|----------------------|-------------------------------------------------------------|--------------------------|-------------|-----------|-------------|-------------------|--------------|-------------|
| Retour à la liste de | s agents                                                    |                          |             |           |             |                   |              |             |
| Identité             | Carrière Prévention                                         | Formations               | Expériences |           | Compéte     | ences Absences    | Evaluation   | Historiques |
|                      |                                                             |                          | Mo          | dèle : 🚭  | asficheagen | t.doc 🕑 🚺         | Imprimer     |             |
| Situation adminis    | strative actuelle                                           |                          |             |           |             |                   |              |             |
| Temps de travail     |                                                             |                          |             |           |             |                   |              |             |
| Déroulement de       | carrière                                                    |                          |             |           |             |                   |              |             |
| Ajouter un acte      | Services antérieurs                                         |                          | Ajouter     | une carri | ère         | Sans les absences | 🗹 Sans les a | annulés     |
|                      |                                                             | 0                        |             |           |             |                   |              |             |
| Date 📀               | Arrêté 📀                                                    | Grade                    | ٢           | Ec📀       | DHSO        | Collectivité      | ٢            |             |
| 01/04/2024           | Nomination aux fonctions de<br>secrétaire général de mairie | adjoint administratif te | erritorial  | 03(C:     | 2400        | COLLECTIVITE TEST | Supp.        | Imprime     |
| 01/02/2024           | Changement de DHS supérieur à                               | adjoint administratif te | erritorial  | 03(C:     | 2400        | COLLECTIVITE TEST |              |             |

Cliquer sur le bouton « imprime » sur la ligne créée dans le déroulement de carrière de l'agent :

L'arrêté se télécharge dans vos téléchargements ou vous pouvez retrouver l'arrêté dans l'Onglet Documents en cliquant sur Documents :

| Centre de Gestion<br>des Vosges                   | Agirhe RH - Espace collectivité - Cer<br>COLLECTIVI<br>Dernière connexion le 09/01/2024 à 11: | ntre de Gestion des Vo<br>TE TEST<br>10 G Se déconnecter | osges          | AGIRHE                  |
|---------------------------------------------------|-----------------------------------------------------------------------------------------------|----------------------------------------------------------|----------------|-------------------------|
| Agent 🔹 🟦 Collectivité 👻 🥵 Instances 👻 🔂 Préve    | ention 👻 🔓 Remplacement 👻 💷 Statistiqu                                                        | es - Documents -                                         | �o Paramères → |                         |
| ge sans titre -                                   |                                                                                               | Documents                                                |                |                         |
| Agent - â Collectivité - 📽 Instances -            | Prévention - Lo Remplacement -                                                                | Lய Statistiques 👻 📑                                      | Documents 👻 😂  | Paramètres <del>+</del> |
|                                                   | Documents                                                                                     |                                                          |                |                         |
| Vous avez accès aux 50 documents les plus récents |                                                                                               |                                                          |                |                         |
| Nombre : 50                                       | •                                                                                             |                                                          |                |                         |
| 🛅 Supprimer les fichiers cochés 🛛 🔓 Fusio         | nner les fichiers cochés dans un PDF 🛛 🖥 Fusio                                                | nner les fichiers cochés d                               | ans un Word    |                         |
|                                                   |                                                                                               |                                                          |                |                         |
|                                                   |                                                                                               |                                                          |                | x Export xls            |
| Télécharger Récritoire Fichier                    |                                                                                               | Taille (octets)                                          | Date           | 🗙 Export xls            |
| Télécharger Réportoire Fichier                    |                                                                                               | Taille (octets)                                          | Date           | x Export xls            |

# • ETAPE 3 : MISE A JOUR DE LA SITUATION ADMINISTRATIVE DE L'AGENT

Suite à la prise en compte de cet arrêté sur AGIRHE, l'emploi de secrétaire général de Mairie sera pris en compte dans la situation administrative de l'agent :

| Situation administrative<br>Date de début de la situation administra | ative                                   | Echelon/Chevron                                      | Date de nomination dans l'échelon |
|----------------------------------------------------------------------|-----------------------------------------|------------------------------------------------------|-----------------------------------|
| Sans situation particulière                                          | Y                                       | Echelle C1                                           | 01/12/2023                        |
|                                                                      | _                                       | Echelon 03 Chevron                                   |                                   |
| Ancienneté conservée à la nomination<br>dans le grade et l'échelon   | 0 5 0<br>annee mois jours               | Ancienneté dans l'échelon à ce jour                  | 8 mois 18 jours                   |
| Indice brut et majoré<br>du classement                               | 370 368                                 | Indice brut et majoré<br>conservés à titre personnel |                                   |
| Electeur                                                             | CST CAP                                 | Secrétaire général de mairie                         |                                   |
| Instances                                                            |                                         | Affiliation                                          |                                   |
| Observations / Commentaires                                          |                                         |                                                      |                                   |
|                                                                      | ( · · · · · · · · · · · · · · · · · · · |                                                      |                                   |
| Commentaires                                                         |                                         |                                                      |                                   |

### • ETAPE 4 : TRANSMISSION DES ARRETES

Les arrêtés devront être transmis via l'outil ORA (Outil Relation et Accompagnement) en réalisant une demande au service Carrières via le site internet : <u>https://88.cdgplus.fr/</u> dans la partie Outils collectivités :

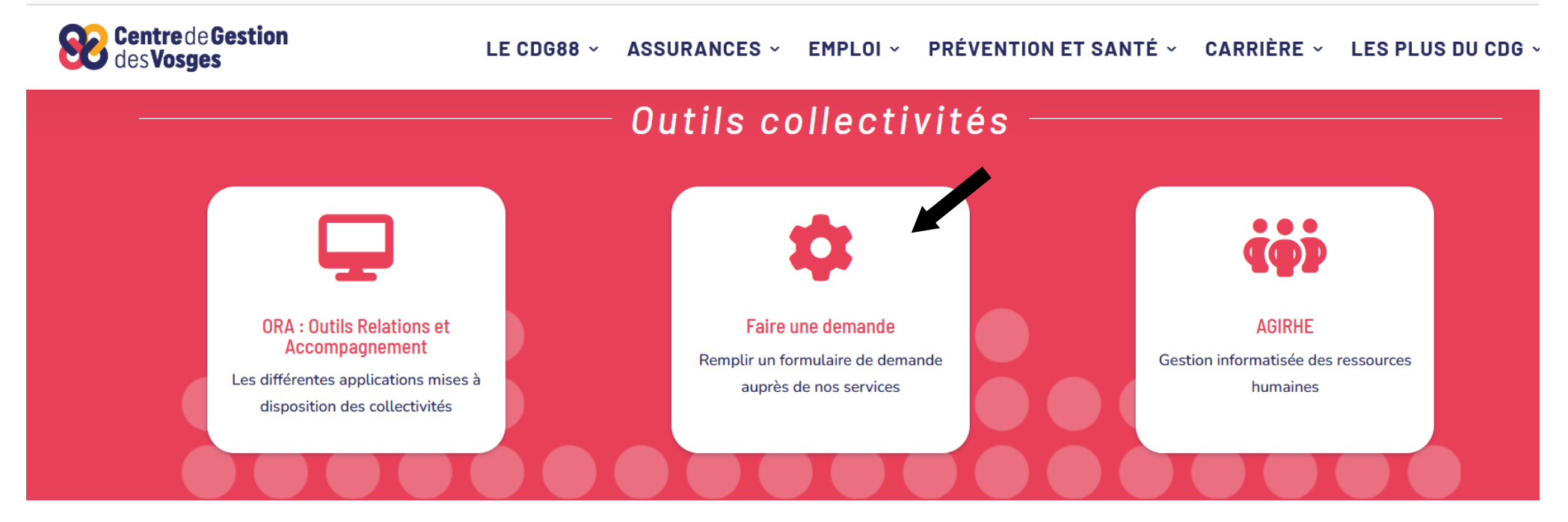

Vous trouverez en lien un tuto pour se connecter et créer un compte : <u>https://88.cdgplus.fr/lancement-de-notre-nouveau-module-mes-demandes-et-suivis-</u> <u>sur-ora/</u>

Puis choisir la demande au service Carrières « Dépôts d'actes » comme ci-dessous :

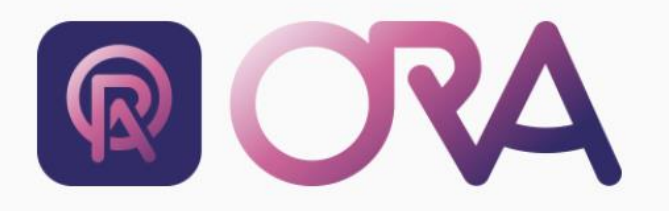

16 MAJ 04/04/2024

#### i Explications

Dans chaque rubrique, sous-rubrique, retrouvez les formulaires à disposition des collectivités pour déposer une demande auprès du Centre de Gestion.

Utilisez la zone de recherche pour retrouver plus facilement le formulaire qui correspond à votre demande.

L'utilisation de ces formulaires accelère le traitement de vos demandes par nos équipes.

# Choisissez le sujet de votre demande

**CRM** Collectivités

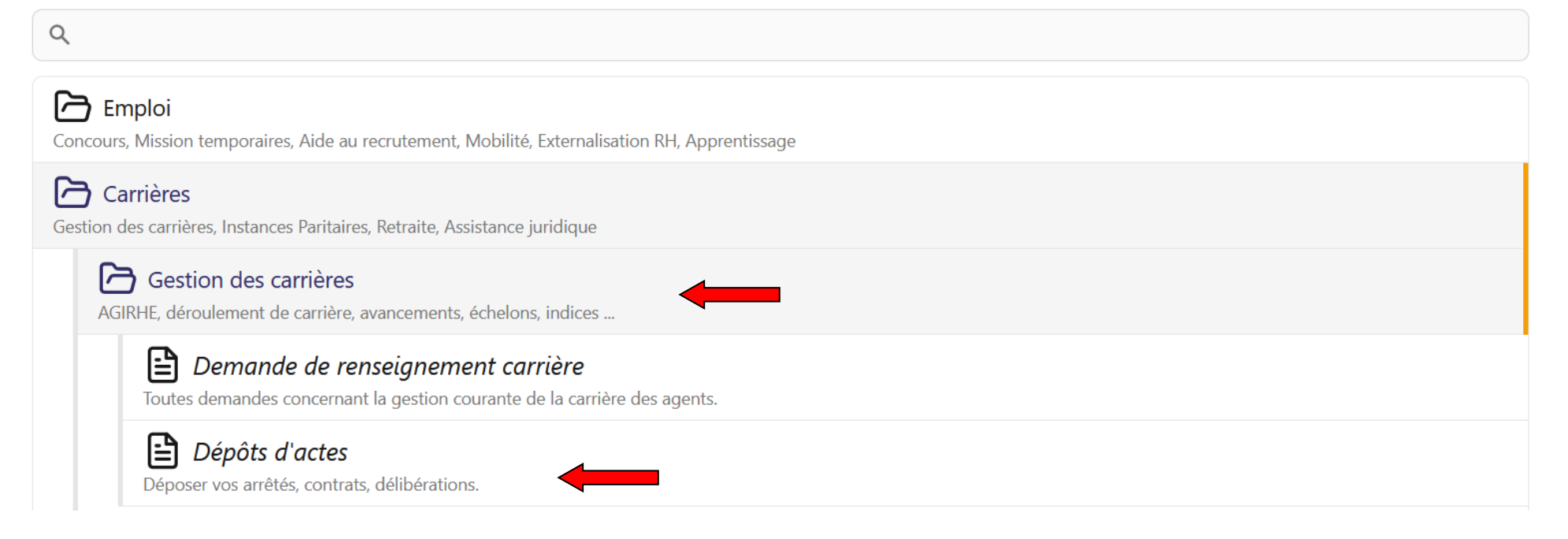

La première partie du formulaire concerne les informations de l'interlocuteur puis faites défiler la page vers le bas et compléter le formulaire de dépôts d'actes pour le service carrières en choisissant arrêtés pour ce type de documents et télécharger les documents dans la partie « déposer les fichiers ici, coller ou

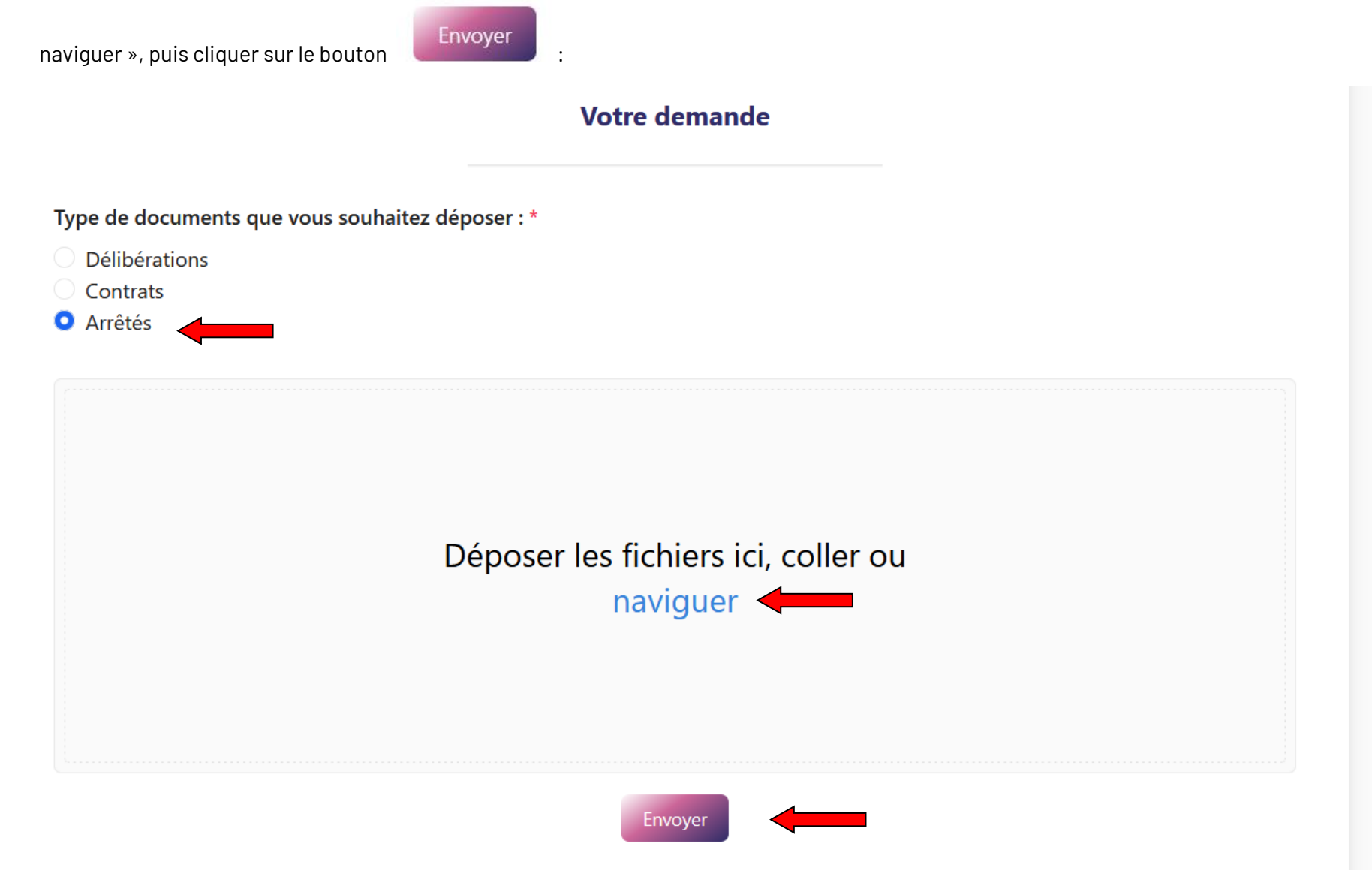